# Kurzanleitung -Vodafone Mobile Connect Software auf Mac OS 10.5 installieren

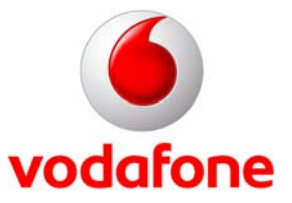

Stand: April 2008

© Vodafone D2 GmbH 2007

### 1 Willkommen bei Vodafone

Anbei erhalten Sie eine Kurzanleitung, wie Sie die Mobile Connect Software auf Mac OS 10.5 installieren.

### 2 Deinstallieren / Installieren / Nutzung von Vodafone Web Session

Sofern die Vodafone Mobile Connect Software bereits einmal installiert wurde. Stellen Sie zuerst sicher, dass Sie im Adminprofil Ihres Macs eingebucht sind. Nach dem Download des aktuellen Vodafone Installer, oder öffnender CD, finden Sie eine VodafoneMCInstaller Datei.

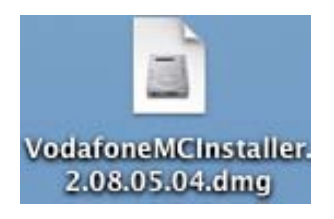

Nachdem Sie diese doppelt angeklickt haben, wird auf dem Schreibtisch ein virtuelles Laufwerk abgelegt. Öffnen Sie dieses mit einem Doppelklick.

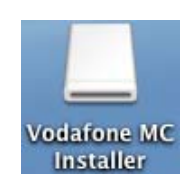

Hier finden Sie den Vodafone MC Installer, den Sie auch mit einem Doppelklick öffnen.

| 00 | Vodafone MC Installer      | $\bigcirc$ |
|----|----------------------------|------------|
|    |                            | ٩          |
|    | Vodafone MC Installer      |            |
|    | 1 Objekt, 2,1 MB verfügbar | h.         |
|    |                            |            |

Haben Sie die Datei aus dem Internet geladen, dann erhalten Sie dieses Fenster, welches Sie mit "Öffnen" bestätigen.

|   | "Vodafone MC Installer" ist ein Programm, das aus dem<br>Internet geladen wurde. Möchten Sie es wirklich öffnen?                                                                       |
|---|----------------------------------------------------------------------------------------------------|
| - | "Vodafone MC Installer" befindet sich auf dem Image<br>"VodafoneMCInstaller.2.08.05.04.dmg". Safari hat dieses Festplatten-<br>Image am 16. Januar 2008 von web.its-mobile.de geladen. |
|   | Beim Öffnen von Programmen auf diesem Image nicht warner                                                                                                    |
| 2 | Image anzeigen Abbrechen Öffnen                                                                                                    |

Damit Sie den Installer auf dem Mac ausführen können, müssen Sie hier Ihren Adminnamen und das entsprechende Kennwort eingeben.

|           | Sie müssen für "Vodafone MC Installer" Ihr Kennwort<br>eingeben. |
|-----------|------------------------------------------------------------------|
|           | Name:                                                            |
|           | Kennwort:                                                        |
| ▶ Details |                                                                  |
| ?         | Abbrechen OK                                                     |

Nun erhalten Sie die Vodafone Lizenzvereinbarung, bei der Sie auf "Fortfahren" klicken.

| 000                                                                                             | Vodafone MC Installer                                                                                                    |  |
|-------------------------------------------------------------------------------------------------|----------------------------------------------------------------------------------------------------|--|
|                                                                                                 | Lizenz                                                                                                    |  |
| <ul> <li>Lizenz</li> <li>Installationstyp</li> <li>Installation</li> <li>Optimierung</li> </ul> | Deutsch           Vodafone Deutschland           Die Nutzungsbedingungen für A1 mobilkom und Swisscom sind etwas weiter unten.           BITTE LESEN SIE DIE FOLGENDEN BEDINGUNGEN SORGFÄLTIG DURCH, BEVOR SIE DIESES PAKET ÖFFNEN ODER AUF DIE SCHALTFLÄCHE "AKZEPTIEREN" KLICKEN, WENN SIE DIESES PAKET ÖFFNEN ODER AUF DIE SCHALTFLÄCHE "AKZEPTIEREN" KLICKEN, ERTEILEN SIE IHRE ZUSTIMMUNG ZU DIESEN BEDINGUNGEN UND SIE WILLIGEN EIN, DIESE ALS VERBINDLICH ZU AKZEPTIEREN.                                                                                                    |  |
| vodafone                                                                                        | Definitionen     a) "Lizenznehmer" ist die Person, die das Produkt nutzt.     b) "Produkt" umfasst die Vodafone Mobile Connect Card und die der Mobile Connect Card beiliegende CD-Rom sowie jegliche Software, die auf der CD-Rom und/oder der Mobile Connect Card enthalten ist und dem Lizenznehmer auf der Basis dieser Bedingungen zur Verfügung gestellt wird.     c) "Dienste" sind die Datenübertragung über das Mobilfunknetz der Vodafone D2 GmbH (VF D2) und andere von VF D2 angebotene Dienste im Rahmen eines neben der vorliegenden Lizenzvereinbarung abgeschlossenen Vertrags über Vodafone D2-Dienstleistungen in Installation powered by VISE X |  |

Im Folgefenster bestätigen Sie bitte mit "Akzeptieren".

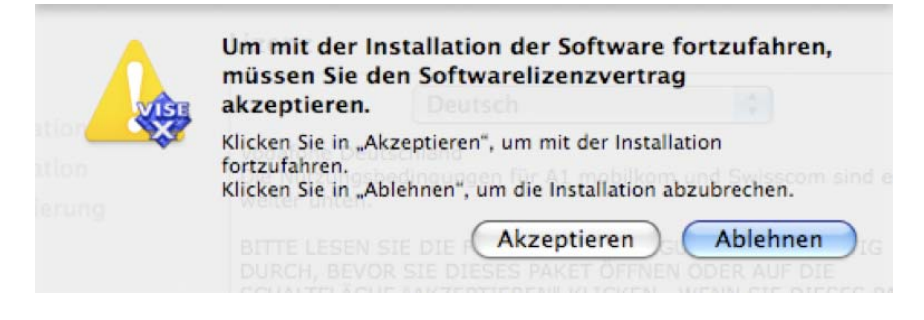

Jetzt können Sie den Installationstyp auswählen.

| 000                                                                                             | Vodafone MC Installer                                                           |
|-------------------------------------------------------------------------------------------------|---------------------------------------------------------------------------------|
|                                                                                                 | Einfache Installation                                                           |
| <ul> <li>Lizenz</li> <li>Installationstyp</li> <li>Installation</li> <li>Optimierung</li> </ul> | Klicken Sie auf "Installieren", um folgendes zu installieren:<br>• Easy Install |
|                                                                                                 |                                                                                 |
| vodafone                                                                                        | Installation powered by VISE X Zurück Installieren                              |

Hier unterscheiden wir die "Einfache Installation" und die Funktion "Deinstallieren".

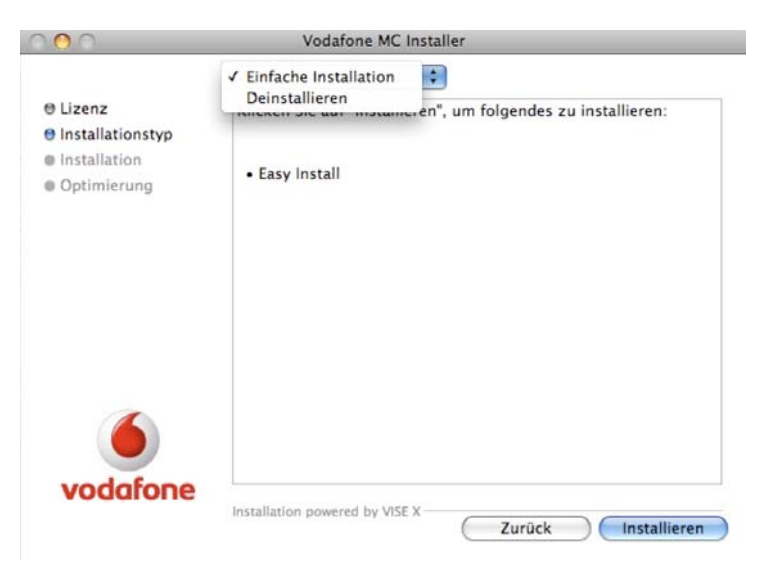

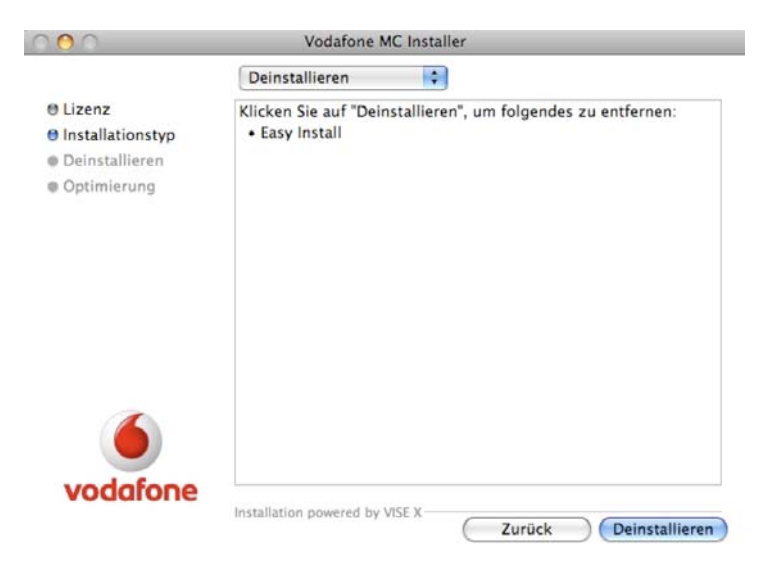

Nach dem Sie "Deinstallieren" ausgewählt haben, bestätigen Sie mit "Deinstallieren".

Lassen Sie die Deinstallation bis zum Ende durchlaufen.

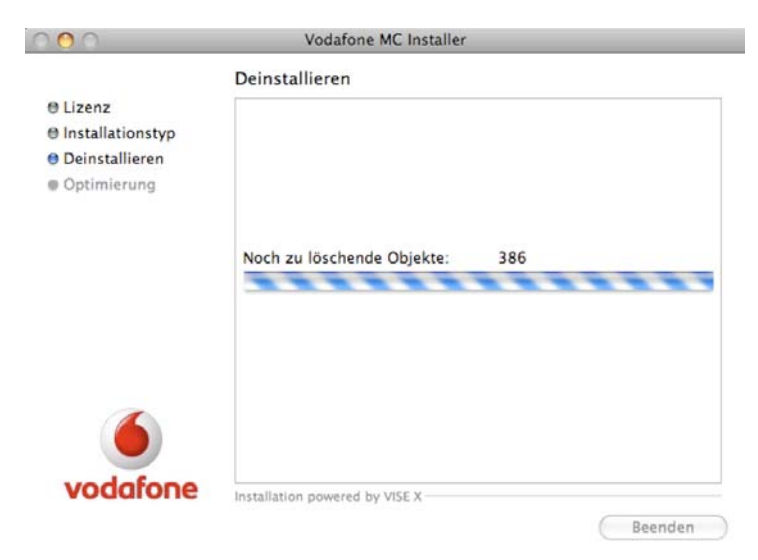

 Optimierung
 Deinstallationstyp
 Deinstallation war erfolgreich. Einige Dateien/Ordner honten jedoch nicht gelöscht werden, geöffnet sind oder Dateien orgaramen benötigt werden, geöffnet sind oder Dateien ethalten, die nicht von diesem Programm installiert wurden.

Am Ende der Deinstallation, beenden Sie den Installer.

Kurzanleitung -Vodafone Mobile Connect Software auf Mac OS 10.5 installieren **vodafone** 

# Deinstallieren / Installieren / Nutzung von Vodafone Web Session

Stellen Sie bitte zuerst sicher, dass Sie im Adminprofil Ihres Macs eingebucht sind.

Nach dem Download des aktuellen VodafoneMCInstaller, oder öffnender Ordner, finden Sie eine VodafoneMCInstaller Datei.

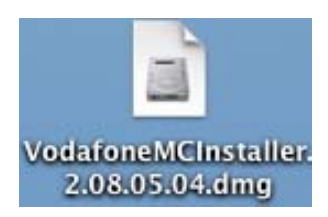

Nach dem Sie diese doppelt angeklickt haben, wird auf dem Schreibtisch ein virtuelles Laufwerk abgelegt.

Öffnen Sie diese mit einem Doppelklick.

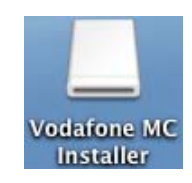

Hier finden Sie den Vodafone MC Installer, den Sie auch mit einem Doppelklick öffnen.

| 000                                                                                                    | Vodafone MC Installer      | $\Box$ |
|----------------------------------------------------------------------------------------------------|----------------------------|--------|
| < >                                                                                                    |                            | Q      |
| V CERĂTE     MacintoshHD     IDisk     Untitled     Vodafone MC I △     FREIGABEN     Cct 7s Computer     ORTE     Schreibtisch     Programme     Alavy     Dokumente     SUCHE | Vodafone MC Installer      |        |
|                                                                                                    | 1 Objekt, 2,1 MB verfügbar | li.    |

Haben Sie die Datei aus dem Internet geladen, dann erhalten Sie dieses Fenster, welches Sie mit "Öffnen" bestätigen.

| "Vodafone MC Installer" befindet sich auf dem Image<br>"VodafoneMCInstaller.2.08.05.04.dmg". Safari hat dieses Festplatten-<br>Image am 16. Januar 2008 von web.its-mobile.de geladen. |   | "Vodafone MC Installer" ist ein Programm, das aus dem<br>Internet geladen wurde. Möchten Sie es wirklich öffnen?                                                                       |
|----------------------------------------------------------------------------------------------------|---|----------------------------------------------------------------------------------------------------|
| Beim Öffnen von Programmen auf diesem Image nicht war                                                                                                    | 4 | "Vodafone MC Installer" befindet sich auf dem Image<br>"VodafoneMCInstaller.2.08.05.04.dmg". Safari hat dieses Festplatten-<br>Image am 16. Januar 2008 von web.its-mobile.de geladen. |
|                                                                                                    |   | Beim Öffnen von Programmen auf diesem Image nicht warne                                                                                                    |

Damit Sie den Installer auf dem Mac ausführen können, müssen Sie hier Ihren Adminnamen und das entsprechende Kennwort eingeben.

|           | Sie müssen für "Vodafone MC Installer" Ihr Kennwort<br>eingeben. |
|-----------|------------------------------------------------------------------|
|           | Name:                                                            |
|           | Kennwort:                                                        |
| ▶ Details |                                                                  |
| ?         | Abbrechen OK                                                     |

Nun erhalten sie die Vodafone Lizenzvereinbarung vorgetragen, bei der sie auf "Fortfahren" klicken,

|                                                                                                    | Deutsch                                                                                                    |
|----------------------------------------------------------------------------------------------------|----------------------------------------------------------------------------------------------------|
| Vodafone Deu<br>Die Nutzungsl<br>weiter unten.                                                                                                    | tschland<br>sedingungen für A1 mobilkom und Swisscom sind etwas                                                                                                    |
| BITTE LESEN<br>DURCH, BEVO<br>SCHALTFLÄCH<br>ÖFFNEN ODER<br>ERTEILEN SIE<br>SIE WILLIGEN                                                                                                    | SIE DIE FOLGENDEN BEDINGUNGEN SORGFÄLTIG<br>IR SIE DIESES PAKET ÖFFNEN ODER AUF DIE<br>IE "AKZEPTIEREN" KLICKEN. WENN SIE DIESES PAKET<br>A AUF DIE SCHALTFLÄCHE "AKZEPTIEREN" KLICKEN,<br>IHRE ZUSTIMMUNG ZU DIESEN BEDINGUNGEN UND<br>EIN, DIESE ALS VERBINDLICH ZU AKZEPTIEREN.                                                                                                    |
| <ol> <li>Definition         <ol> <li>"Lizenzneh</li> <li>"Produkt" u</li> <li>Mobile Conner</li> <li>auf der CD-Ro</li> <li>dem Lizenzne</li> <li>gestellt wird.</li> <li>c) "Dienste" s</li> <li>Vodafone D2 t</li> <li>Dienste im Ra</li> <li>abgeschlosser</li> </ol> </li> </ol> | en<br>mer <sup>4</sup> ist die Person, die das Produkt nutzt.<br>umfasst die Vodafone Mobile Connect Card und die der<br>t Card beiliegende CD-Rom sowie jegliche Software, die<br>m und/oder der Mobile Connect Card enthalten ist und<br>hmer auf der Basis dieser Bedingungen zur Verfügung<br>ind die Datenübertragung über das Mobilfunknetz der<br>SmbH (VF D2) und andere von VF D2 angebotene<br>hmen eines neben der vorliegenden Lizenzvereinbarung<br>ne Vertrags über Vodafone D2-Dienstleistungen in |

und im Folgefenster bestätigen Sie mit "Akzeptieren".

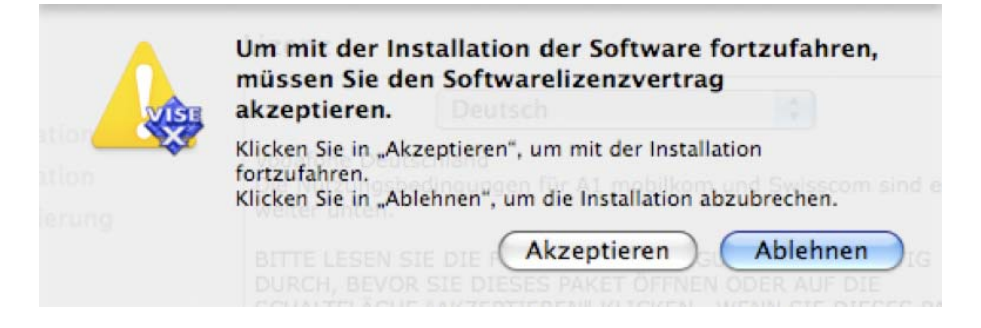

Jetzt können Sie den Installationstyp auswählen. Da Sie installieren wollen, brauchen Sie diesen nicht zu ändern.

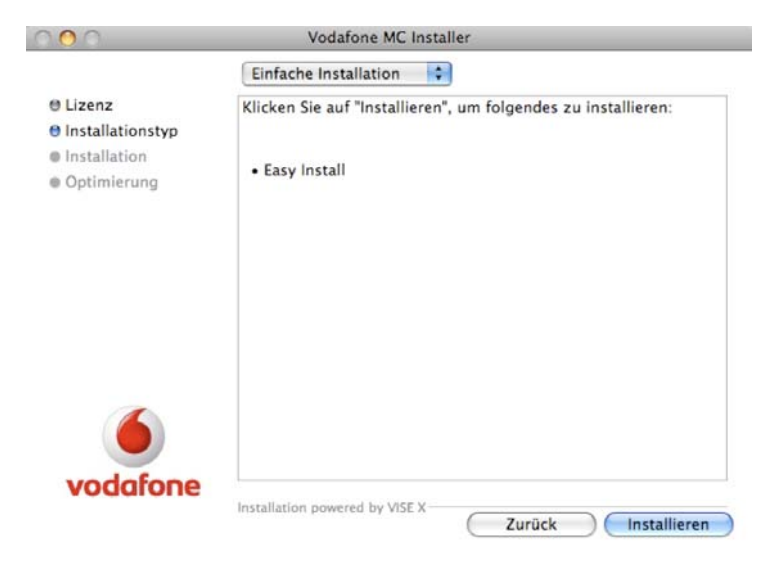

Warten Sie bis der Installer die Installation abgeschlossen hat,

| 0 🙆 0                                                                                           | Vodafone MC Installer                                                       |
|-------------------------------------------------------------------------------------------------|-----------------------------------------------------------------------------|
|                                                                                                 | Installation                                                                |
| <ul> <li>Lizenz</li> <li>Installationstyp</li> <li>Installation</li> <li>Optimierung</li> </ul> |                                                                             |
|                                                                                                 | Noch zu installierende Objekte: 323<br>Es wird Installiert: vfmc_custom.gif |
| vodafone                                                                                        | Installation powered by VISE X                                              |

und starten Sie, wie vom Installer gewünscht, den Macintosh neu.

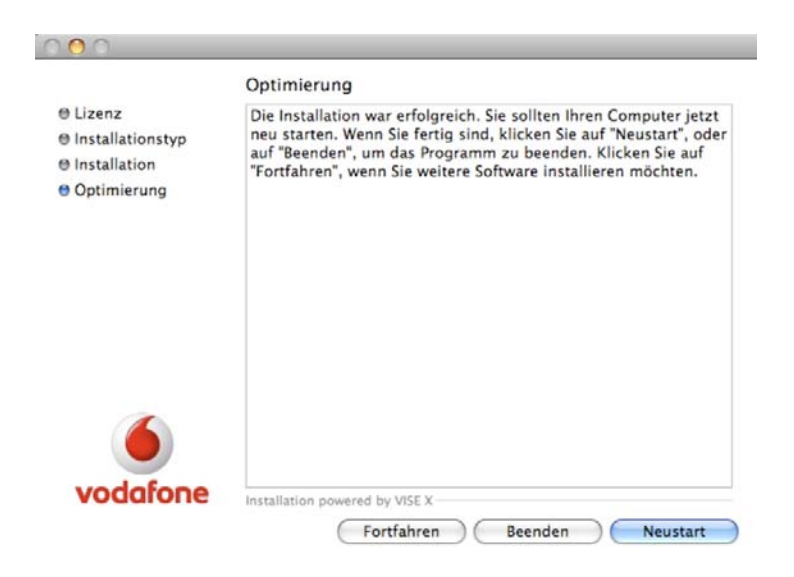

Nach dem Neustart ist bereits ein Finderfenster der Vodafone Mobile Connect geöffnet. Starten Sie nun das Programm Vodafone Mobile Connect.

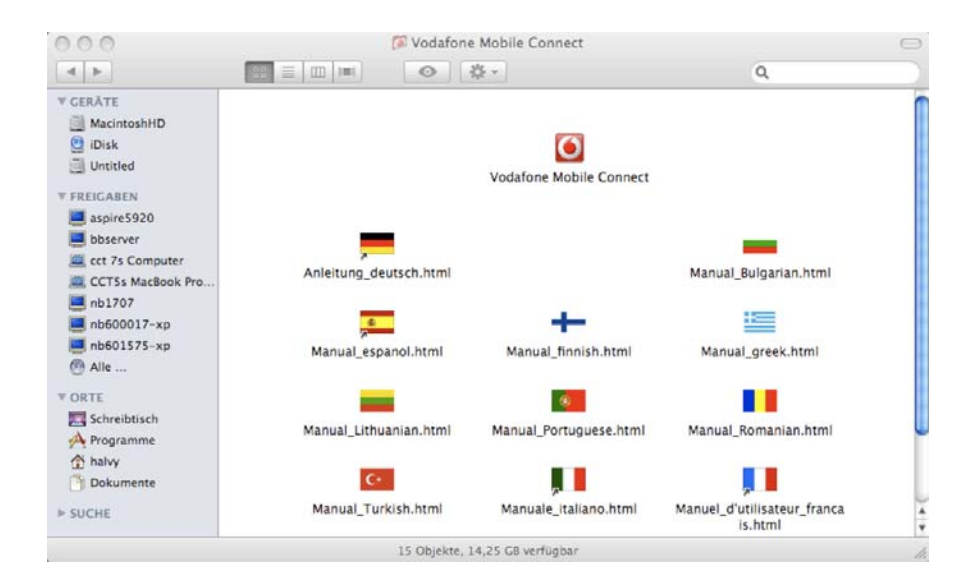

Geben Sie den PIN ein, und warten solange, bis die Datenkarte und das Netz gefunden wurde.

| 0.0                                                                     | Vodafone Mobile Connect                                                             |            |
|-------------------------------------------------------------------------|-------------------------------------------------------------------------------------|------------|
| Datenkarte:<br>Protokoll:<br>Signalstärke:<br>/erbindungseinstellungen: | Vodafone E172<br>HSUPA/HSDPA/UMTS/EDGE/GPRS (7.2 Mbit/s)<br>2C 3G<br>DE Vodafone.de | odafone    |
| • Bester verfügbarer Dienst – L                                         | Geschwindigkeit Support                                                             |            |
| Nur HSDPA/UMTS Nur GPRS                                                 |                                                                                     |            |
|                                                                         |                                                                                     |            |
|                                                                         |                                                                                     | Aktivieren |

### Tipp:

Vodafone Mobile Connect
 Im Dock behalten
 Bei der Anmeldung öffnen
 Im Finder anzeigen
 Ausblenden
 Beenden

Bevor Sie die Vodafone Software aktivieren, finden Sie in ihrem Dock das Vodafone Symbol, welches Sie, wenn Sie es lange anklicken oder auf die rechte Maustaste klicken, über ein Untermenü im Dock behalten können.

Wenn Sie die Vodafone Software nun aktivieren, werden Sie bei der Erstnutzung nach Ihrem Adminnamen und dem Kennwort gefragt.

|           | Sie müssen für "Voda<br>Kennwort eingeben. | fone Mobile Connect" Ihr |
|-----------|--------------------------------------------|--------------------------|
|           | Name:  <br>Kennwort:                       |                          |
| ▶ Details |                                            |                          |
| (?)       |                                            | (Abbrechen) OK           |

Bestätigen Sie das letzte Fenster unserer Software, bevor Sie eine Verbindung zum Internet aufbauen.

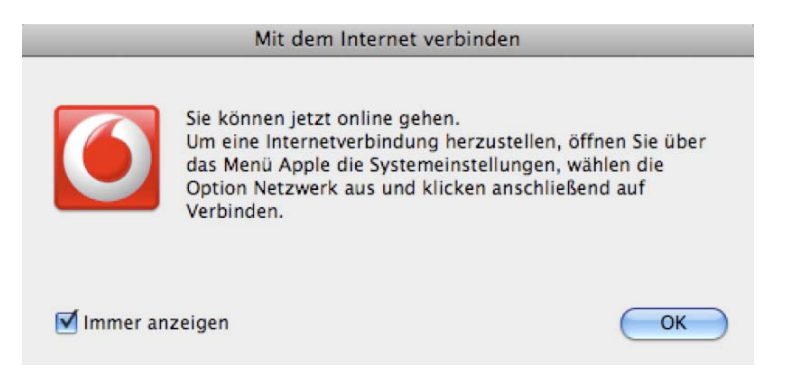

Wechseln Sie nun in die Systemeinstellungen, und öffnen den Auswahlpunkt Netzwerk.

| 00                    |                       |                    | Systeme                  | einstellungen                       |                    |             |              |
|-----------------------|-----------------------|--------------------|--------------------------|-------------------------------------|--------------------|-------------|--------------|
| < >                   | Alle einblende        | n                  |                          |                                     |                    | Q           |              |
| Persönlich            |                       |                    |                          |                                     |                    |             |              |
|                       | New New               | <b>H</b>           | 0                        |                                     | 101                |             |              |
| Dock                  | Erscheinungs-<br>bild | Exposé &<br>Spaces | Landesein-<br>stellungen | Schreibtisch &<br>Bildschirmschoner | Sicherheit         | Spotlight   |              |
| Hardware              |                       |                    |                          |                                     |                    |             |              |
| 8                     | (0)                   | <b>H</b>           | $\mathbf{O}$             |                                     | 0                  | 0           |              |
| Bluetooth             | CDs & DVDs            | Drucken &<br>Faxen | Energie<br>sparen        | Monitore                            | Tastatur &<br>Maus | Ton         |              |
| Internet &            | Netzwerk              |                    |                          |                                     |                    |             |              |
| 0                     | 0                     | O                  |                          |                                     |                    |             |              |
| .Mac                  | Netzwerk              | QuickTime          | Sharing                  |                                     |                    |             |              |
| System                |                       |                    |                          |                                     |                    |             |              |
|                       | 11                    | R                  | **                       | ()                                  | 8                  |             | 0            |
| Bedienungs-<br>hilfen | Benutzer              | Datum &<br>Uhrzeit | Kinder-<br>sicherung     | Software-<br>aktualisierung         | Sprache            | Startvolume | Time Machine |

In einigen Fällen findet der Mac neue Hardwarekomponenten. In diesem Fall klicken Sie auf OK in dem Meldungsfenster.

| <ul> <li>If whe emula</li> </ul> | inden ]           |                                                                                                    |
|----------------------------------|-------------------|----------------------------------------------------------------------------------------------------|
|                                  | 6                 | Neue Anschlüsse gefunden<br>Es wurden neue Netzwerkanschlüsse gefunden:                                  |
| AirPort<br>Verbunden             | Lat               | DIAG<br>PCUI Status Fochs werbleiden                                                                     |
| Vodafone E1                      |                   | Überprüfen Sie bitte, dass die Netzwerkanschlüsse<br>korrekt eingerichtet sind, und klicken Sie dann auf |
| Bluetooth<br>Nicht verbunde      |                   | Jetzt anwenden , um sie zu aktiveren.                                                                    |
| DIAG<br>Nicht verbunden          | 6                 | TéleJohntrome                                                                                            |
| PCUI<br>Nicht verbunden          | C                 | Benutzername:<br>Kennwort:                                                                               |
| Ethernet<br>Nicht verbunden      | $\leftrightarrow$ | Verbinden                                                                                                |
| FireWire<br>Nicht verbunden      | Y                 |                                                                                                    |
| Bluetooth PAN                    | <b>~~&gt;</b>     | 🗹 Modemstatus in der Menüleiste einblenden                                                               |
| - 0-                             |                   | Weitere Optionen                                                                                         |
| p                                |                   |                                                                                                    |

Suchen Sie nun Ihr Modem. Die von uns voreingestellte Rufnummer beginnt mit \*99\*\*\*.... Diese Nummer lassen Sie bitte unverändert, und tauschen diese in keinem Fall mit Ihrer Rufnummer der Datenkarte aus.

|                                  | Umgebung: | Automatisch                | \$                       |        |
|----------------------------------|-----------|----------------------------|--------------------------|--------|
| AirPort<br>Verbunden             | <b></b>   | Status:                    | Nicht verbunden          |        |
| Vodafone E172<br>Nicht verbunden | C         |                            |                          |        |
| Bluetooth<br>Nicht verbunden     | 8         | Konfiguration:             | Standard                 | •      |
| DIAG                             | C         | Telefonnummer:             | *99***1#                 |        |
| PCUI<br>Nicht verbunden          | C         | Benutzername:<br>Kennwort: |                          | -      |
| Ethernet<br>Nicht verbunden      | <>        |                            | (Verbinden)              |        |
| FireWire<br>Nicht verbunden      | Y         |                            |                          |        |
| Bluetooth PAN                    | <-> E     | Modemstatus in d           | er Menüleiste einblenden |        |
| + - 0-                           | 1000      |                            | Weitere Optione          | n ) (? |

Überprüfen Sie nun in dem Menüpunkt "Weitere Optionen", ob das richtige Modem gewählt ist. Hersteller: Andere Modell: MMHS Modem

Wenn alles richtig hinterlegt ist, klicken Sie auf OK (falls anklickbar auf Anwenden).

| AiPon -       | Modem DNS WINS Proxies PPP                 |            |
|---------------|--------------------------------------------|------------|
| Hersteller:   | Andere                                     | •          |
| Modell:       | MMHS Modem                                 | •          |
|               | Fehlerkorrektur und Komprimierung im Modem | aktivieren |
| Wählmodus:    | Vor dem Wählen auf das Freizeichen warten  | •          |
| Wählart:      | Ton O Impuls                               |            |
| Lautsprecher: | ● Ein ○ Aus                                |            |
|               |                                            |            |
|               |                                            |            |
|               |                                            |            |
|               |                                            |            |

Klicken Sie nun auf den Knopf Verbinden, um sich mit dem Internet zu verbinden.

### Tipp:

Wenn Sie das Häkchen bei "Modemstatus in der Menüleiste einblenden" setzen, können Sie über den Telefonhörer in der obersten Menüleiste die Verbindung zum Internet aufbauen und auch wieder trennen.

|                             | Umgebung | g: Automatisch             |               | •                      |   |
|-----------------------------|----------|----------------------------|---------------|------------------------|---|
| Vodafone E172<br>Verbunden  | 3        | Status:                    | Verbunden     |                        |   |
| AirPort<br>Verbunden        | <b>?</b> | Verbindungsdauer:          | 00:00:31      | Gesendet: 0000000      |   |
| Bluetooth                   | 8        | Konfiguration:             | Standard      | emplangen. Detterterte | • |
| DIAG                        | en       | Telefonnummer:             | •99••••1#     |                        |   |
| PCUI<br>Nicht verbunden     | C        | Benutzername:<br>Kennwort: |               |                        | - |
| Ethernet<br>Nicht verbunden | <->      |                            | Trennen       | )                      |   |
| FireWire<br>Nicht verbunden | Y        |                            |               |                        |   |
| Bluetooth PAN               | <->      | Modemstatus in d           | er Menüleiste | einblenden             |   |
| + - 0-                      |          |                            |               | Weitere Optionen       | D |

# Deinstallieren / Installieren / Nutzung von Vodafone Web Session (ab Version 2.07)

Wollen Sie mit Ihrer Datenkarte Vodafone Websessions nutzen, oder Sie nutzen ein CallYa-Karte, dann müssen Sie noch die folgenden Einstellungen an der Vodafone Software vornehmen.

| 0.0                                                                     | Vodafone Mobile Connect                                                                 |
|-------------------------------------------------------------------------|-----------------------------------------------------------------------------------------|
| Datenkarte:<br>Protokoll:<br>Signalstärke:<br>Verbindungseinstellungen: | Vodafone E172<br>HSUPA/HSDPA/UMTS/EDGE/GPRS (7.2 Mbit/s)<br>Continual<br>DE Vodafone.de |
| Bester verfügbarer Dienst – U     Nur HSDPA/UMTS                        | Geschwindigkeit Support                                                                 |
| O Nur GPRS                                                              |                                                                                         |
|                                                                         |                                                                                         |

Starten Sie die Vodafone Mobile Connect Software.

Öffnen Sie nun die Voreinstellungen. Diese finden Sie in der Menüleiste. Auf Vodafone Mobile Connect klicken, und dort dann die Voreinstellungen klicken.

| n        | Programmainstallungen                                                                                                   | E/GPRS (7.2 Mbit/s) |          |
|----------|----------------------------------------------------------------------------------------------------|---------------------|----------|
| iç<br>'e | Statistik anzeigen Andere Sprache benutzen Verbindungshinweis                                                           | Optimal             | vodafone |
|          | Verbindungseinstellungen PIN automatisch übergeben Verbindungseinstellungen manuell auswählen Eigene GPRS Einstellungen | nt                  |          |
|          | Standard Schließen                                                                                                    |                     |          |

Setzen ein Häkchen bei dem Punkt "Verbindungseinstellungen mauell auswählen", oder bei älteren Versionen heißt dieser Punkt "Netzdienst manuell wählen". In der nun erscheinenden Auswahlliste suchen Sie die Konfiguration für "DE Vodafone.de WebSessions – [26202]" und klicken diese an.

| Programmeinstellungen Statistik anzeigen Andere Sprache benutzen Deutsch  Verbindungshinweis                                               | Bitte geben Sie Ihren Netzbetreiber an<br>AL Vodafone Albania - [27602]<br>AT Al - (23201]<br>AT Al - (23201]<br>AU Vodafone Australia - [50503]<br>BE Proximus - [20601]<br>BC M-Tel - [28401]<br>BC M-Tel - [28402]<br>BH MTC-Vodafone BH - (26202]                                                                                                    |
|----------------------------------------------------------------------------------------------------|----------------------------------------------------------------------------------------------------|
| Verbindungseinstellungen PIN automatisch übergeben Verbindungseinstellungen manuell auswählen Eigene CPRS Einstellungen Standard Schlieben | CH Swisscom Mobile – [22801]<br>CY Cytamobile-Vodafone (28001]<br>CY Cytamobile-Vodafone (28001)<br>CY Cytamobile-Vodafone Cytanet – [2800]<br>CY Cytamobile-Vodafone Gytamet – [2800]<br>CY Cytamobile-Vodafone Thurdework – [2800]<br>CZ Vodafone CZ – [2003]<br>DE Vodafone dZ – [2003]<br>DE Vodafone de VehSessions – [26202]<br>DE Vodafone de VehSessions – [26202]<br>DE Vodafone de VehSessions – [26202]<br>DE Vodafone de VehSessions – [26202]<br>DE Vodafone de VehSessions – [26202] |
| Standard Schließen                                                                                                    | Die moonitent moliteUst = (20202)                                                                                                    |

Das Auswahlfenster verschwindet nun, und Sie können die Voreinstellungen schließen.

| Pn  | Programmeinstellungen                                                                                                    | IE/GPRS (7.2 Mbit/s)                     |
|-----|----------------------------------------------------------------------------------------------------|------------------------------------------|
| Sig | Statistik anzeigen Andere Sprache benutzen Verbindungshinweis                                                                            | Optimal <b>vodofone</b><br>2 WebSessions |
|     | Verbindungseinstellungen                                                                                                    | irt                                      |
|     | <ul> <li>PIN automatisch übergeben</li> <li>Verbindungseinstellungen manuell<br/>auswählen</li> <li>Eigene CPRS Einstellungen</li> </ul> |                                          |
|     | Standard Schließen                                                                                                    |                                          |
| _   |                                                                                                    |                                          |

Zurück im Vodafone Dashboard, stellen Sie bitte sicher, das unter dem Punkt "Verbindungseinstellungen" "[Manuell:] DE Vodafone.de WebSessions" steht. Wenn dies nicht der Fall ist, wiederholen Sie nochmal die Schritte.

### Sie können die Software nun "Aktivieren".

| 0.0                                                                     | Vodafone Mobile Connect                                                                                    |
|-------------------------------------------------------------------------|----------------------------------------------------------------------------------------------------|
| Datenkarte:<br>Protokoli:<br>Signalstärke:<br>Verbindungseinstellungen: | Vodafone E172<br>HSUPA/HSDPA/UMTS/EDGE/GPRS (7.2 Mbit/s)<br>20:36<br>[Manuell:] DE Vodafone.de WebSessions |
| Bester verfügbarer Dienst – (     Nur HSDPA/UMTS     Nur GPRS           | Geschwindigkeit Support                                                                                    |
|                                                                         |                                                                                                    |
|                                                                         | Aktivieren                                                                                                 |

Öffnen Sie nun ihrer Systemeinstellungen und klicken auf das Netzwerk.

| Umg             | ebung: Automatisch | \$                    |
|-----------------|--------------------|-----------------------|
| AirPort         | Status: N          | licht verbunden       |
| Nicht verbunden |                    |                       |
| Bluetooth       | Konfiguration:     | Standard 🛟            |
| DIAG            | Telefonnummer:     | 99***1#               |
| PCUI 0 x        | Benutzername:      |                       |
| Nicht verbunden | Kennwort:          |                       |
| Ethernet        | (                  | Verbinden             |
| FireWire 💡      |                    |                       |
| Bluetooth PAN   | Modemstatus in der | Menüleiste einblenden |
| + - 0.          |                    | Weitere Optionen)     |

|                              | Umgeb    | oung: Automatisch                |                          |                                       |   |
|------------------------------|----------|----------------------------------|--------------------------|---------------------------------------|---|
| Vodafone E172<br>Verbunden   | C        | Status:                          | Verbunden                |                                       |   |
| AirPort<br>Verbunden         |          | Verbindungsdauer:<br>IP-Adresse: | 00:00:31<br>77.25.65.131 | Gesendet UUUUUUU<br>Empfangen UUUUUUU |   |
| Bluetooth<br>Nicht verbunden | 8        | Konfiguration:                   | Standard                 | 0                                     |   |
| DIAG<br>Nicht verbunden      | en       | Telefonnummer:                   | •99•••1#                 |                                       |   |
| PCUI<br>Nicht verbunden      | C        | Benutzername:<br>Kennwort:       |                          |                                       |   |
| Ethernet<br>Nicht verbunden  | <u> </u> |                                  | Trennen                  | )                                     |   |
| FireWire<br>Nicht verbunden  | Y        |                                  |                          |                                       |   |
| Bluetooth PAN                | <->      | Modemstatus in d                 | er Menüleiste e          | inblenden                             |   |
| - 0-                         |          |                                  |                          | (Weitere Optionen )                   | 1 |

Nach der Auswahl des Modems, bauen Sie die Internetverbindung auf.

Nun kann der Browser geöffnet werden, und Sie können Ihre Auswahl treffen.

| 000                    |                                                                                                    | Vodafone WebSess                                                         | ions                                                                                                    | 8 |
|------------------------|----------------------------------------------------------------------------------------------------|--------------------------------------------------------------------------|----------------------------------------------------------------------------------------------------|---|
| ▲ ▶ C 52 + Ohttps://we | bsessions.vodafone.de/welcome.do                                                                                                    |                                                                          | Q = Q- Google                                                                                                    |   |
|                        | Vodafone Vodafone We                                                                                                    |                                                                          | oSessions                                                                                                    |   |
|                        | Key Volations WebSensions mebb lane M Volations WebSensions peopum soft<br>models Internet, 2.8 un E-Maile, zur ergelt Hibufg genetike Frager (FAQs) | Hannel<br>Influre dere Vertragsbiltetung ihn<br>regen und zu versienden: | In wenigen Schritten ins Internet:<br>Weiges Zolfweiter ministernet:<br>Ima: 80 MB pro Session in Austral)<br>0 24h 4 AS Dan<br>1 h 2,45 Dan<br>3 Jonim: 1,45 Dan<br>3 Jonim: 1,45 Dan<br>4 Jenet An Andrean Ste Bezahlan?<br>Mebilfunkrechnung<br>Weistersteine Vaucher: |   |
|                        | Kostenloee Linka                                                                                                    |                                                                          |                                                                                                    |   |
|                        | Einlösen von Vodafone-CallNows                                                                                                    | 8                                                                        |                                                                                                    |   |
|                        | www.vodefone.de                                                                                                    |                                                                          |                                                                                                    |   |
|                        |                                                                                                    |                                                                          | Copyright & 2008 Vocatione D2 Ombit   Impressum                                                                                                    |   |